## Upute za spajanje mobitelom na školski internet znan kao eduroam putem wi-fija

Predradnje:

- 1. Ako si se ikad pokušao spojiti na eduroam mrežu u školi idi na nju u wi-fi izborniku i zaboravi ju,
- 2. ako si ikad preuzimao eduroam datoteku s interneta obriši ju,
- 3. ako si ikad preuzimao eduroam aplikaciju s trgovine aplikacijama obriši ju, očisti mobitel od preostalih datoteka koje ostanu prilikom brisanja,
- 4. resetiraj uređaj i kreni ispočetka.

Po obavljenim predradnjama :

Prvo - preuzimaš s interneta *eduroam installer datoteku* za postavke za svoj mobitel na sljedeći način :

- u pretraživač upišeš eduroam installer i klikneš na poveznicu ili klikneš na nju ovdje <u>https://installer.eduroam.hr/</u>,
- potom se na poveznici spustiš niže na preuzimanje postavki i klikneš,
- otvara ti se prozor od aai@eduhr gdje upisuješ svoj školski mail i zaporku te se prijavljuješ u sustav,
- tad te sustav vraća na eduroamovu stranicu i klikneš na plavu ikonu s androidom, potom odmah ispod na Continue ili nastavi
- i pričekaš da ti se ponudi preuzimanje datoteke i dozvoliš preuzimanje datoteke na uređaj.
- Drugo iz trgovine aplikacijama preuzmeš eduroam installer, tj. eduraom CAT aplikaciju.
- Treće pokreneš eduraomovu aplikaciju,
  - klikneš gore lijevo na strelicu da dođeš do tri izbornika Instaliraj, Profil, Status i klikneš na Profil
  - potom desno gore na tri točkice i Odaberite konfiguracijsku datoteku, a tu učitaš ranije preuzetu datoteku s interneta, pronaći ćeš ju u Preuzimanju ili Downloads, a najbrže ako klikneš na povećalo i upišeš eduraom,
  - klikneš instalacija
  - ponovno uneseš svoj školski mail i zaporku
  - klikneš instalacij
  - potom ti se mobitel sam spoji i pokrene školsku eduroam wi-fi mrežu.

Ako se ne uspiješ spojiti provjeri na poveznici <u>https://installer.eduroam.hr/faq.php</u> ima li tvoj mobitel posebne upute za spajanje na eduraom mrežu.